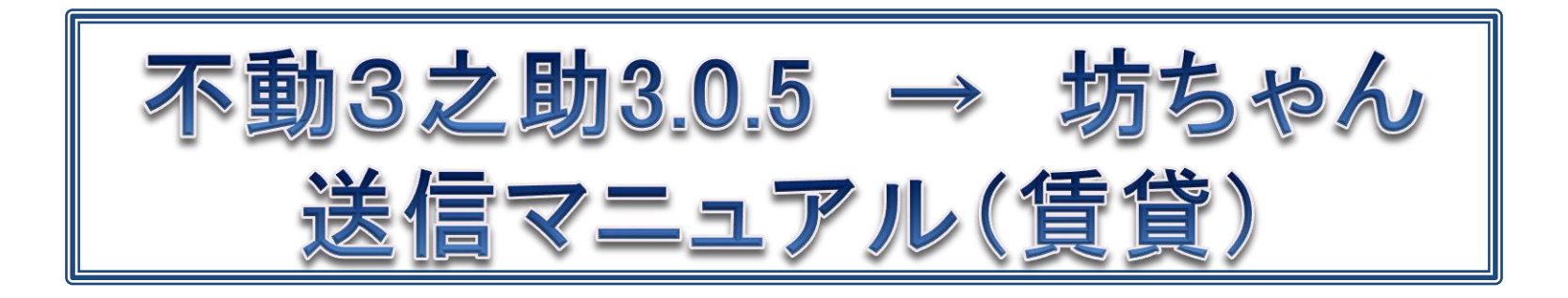

- 1. 環境設定 ···2p~3p
- 2. 坊ちゃんサイトオープン···4p~5p

3. 物件登録 · · · 6p

- 4. 画像登録 ··· ··7p~8p
- 5. 物件更新 ··· ·· 9 p~10 p

株式会社3Films

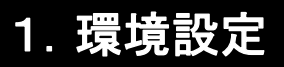

|                                                                                                    | -1   F<br> -2   オー<br>オットワークフォルス<br>URL生ます。設定方:お外分からない場合は12.85ヘルグラスがまでご訳<br>  フリー1   フリー1   フリー |                                                                                                    | <ol> <li>①ユーザー設定の画面を開きます</li> <li>②ページ最下部の「ポータル情報」<br/>で「開く」ボタンを押します。</li> <li>③ポータルのアカウント設定ウインドゥが</li> </ol> |
|----------------------------------------------------------------------------------------------------|-------------------------------------------------------------------------------------------------|----------------------------------------------------------------------------------------------------|----------------------------------------------------------------------------------------------------|
| 10篇7 10篇4 10篇4<br>出版<br>21章 10篇4<br>文字》<br>2<br>文字》<br>2<br>文字》<br>2<br>文字<br>2<br>文字<br>2<br>文字<br>2<br>文字<br>2<br>文 | x.772<br>3                                                                                      | л                                                                                                  | 開きますので、「 <u>地域ポータル</u> 」を選択<br>します。                                                                           |
| 全国术一刻ル<br>HomeGate山梨                                                                                                  | ジル コンパーター<br>パスワード                                                                              | 旧りつビス<br>(銀7予定のサービスです)<br>管理番号接頭文字                                                                 | (#) 4最下部までスクロールして                                                                                             |
| ふれんず ID                                                                                                    | パスワード                                                                                           | 管理番号接頭文字                                                                                           | 切らやんの項日に                                                                                                    |
| 福岡賃貸<br>マーケット ID                                                                                                    | パスワード                                                                                           | 管理番号接頭文字                                                                                           |                                                                                                    |
| ハウスタウン ID                                                                                                    | パスワード                                                                                           | 管理番号接頭文字                                                                                           | ・アカウントID                                                                                                    |
|                                                                                                    | パスワード                                                                                           | 管理番号接頭文字                                                                                           |                                                                                                    |
| カサブランカ ID                                                                                                    |                                                                                                 |                                                                                                    |                                                                                                    |
| カサブランカ ID<br>うちな〜らいふ ID                                                                                               | パスワード                                                                                           | 管理番亏接跟文子                                                                                           |                                                                                                    |
| カサブランカ ID<br>うちな〜らいふ ID<br>GooHome ID                                                                                 | パスワード<br>パスワード                                                                                  | 管理番号接頭文子                                                                                           | ・ログインURL                                                                                                    |
| カサブランカ ID<br>うちな〜らいふ ID<br>GooHome ID<br>住ism ID                                                                      | パスワード<br>パスワード<br>パスワード                                                                         | 管理番号报照文子<br>管理番号报照文字<br>管理番号报照文字                                                                   | ・ログインURL                                                                                                    |
| カサブランカ ID<br>うちな〜らいふ ID<br>GooHome ID<br>住ism ID<br>沖縄いー物件 ID                                                         | パスワード<br>パスワード<br>パスワード<br>パスワード                                                                | <ul> <li>管理番号接頭文字</li> <li>管理番号接頭文字</li> <li>管理番号接頭文字</li> <li>管理番号接頭文字</li> </ul>                 | ・ログインURL<br>「ト記設定後、ページ是ト本                                                                                     |
| カザブランカ     ID       うちな〜らいふ     ID       GooHome     ID       住ism     ID       沖縄い〜物件     ID       アラス     ID        | パスワード<br>パスワード<br>パスワード<br>パスワード<br>パスワード                                                       | 管理番号接限文字       管理番号接限文字       管理番号接限文字       管理番号接限文字       管理番号接限文字                               | ・ログインURL     5上記設定後、ページ最上部                                                                                    |
| カザブランカ     ID       うちな~らいふ     ID       GooHome     ID       住ism     ID       沖縄い~物件     ID       うちみそん家     ID     | パスワード<br>パスワード<br>パスワード<br>パスワード<br>パスワード<br>パスワード                                              | 管理番号接限文字       管理番号接限文字       管理番号接限文字       管理番号接限文字       管理番号接限文字       管理番号接限文字       管理番号接限文字 | ・ログインURL<br>・ログインURL<br>⑤上記設定後、ページ最上部の「保存」ボタンを押して                                                             |

#### 1. 環境設定

### エリア情報取得用のファイルを保存します。 C:¥Users¥Public¥Documents¥3nosuke 上記場所にあるフォルダに、「Bochan\_csv」フォルダがあり、その中に「bochan\_add.csv」 があることを確認してください。指定フォルダ及びファイルがない場合は、サポートまで 連絡をお願いします。

|                 |                             |                            | In 187 ( ), month institute of | 🖳 NAS 🎍 post 🍶 3nosuke 🍶 tmp 🝶 坊ちゃん |                                                   |
|-----------------|-----------------------------|----------------------------|--------------------------------|-------------------------------------|---------------------------------------------------|
| A 3nosuke       | ×                           |                            |                                |                                     | Jsers + Public + Documents + 3nosuke + Bochan_csv |
|                 |                             |                            |                                |                                     |                                                   |
|                 |                             |                            |                                | 金柱 ▼ ライブラリに追加 ▼ 共有 ▼ 書き込む 新         | 10177119-                                         |
|                 | .ーター • ローカル ディスク (C:) • Use | ers • Public • Documents • | 3nosuke >                      | ☆ お気に入り 名前                          | 更新日時 種類 サイズ                                       |
| 整理 ▼ 🕞 開く       | ライブラリに追加 ▼ 共有 ▼ 書きi         | ふむ 新しいフォルター                |                                | M タウンロー 🗠 🚇 bochan_add              | 2017/05/18 20:45 Microsoft Excel 151 KB           |
|                 |                             | Terrat                     | 11 (m)                         | 📃 デスクトップ                            |                                                   |
| 숡 お気に入り         | 名刖                          | 更新口時                       | 種類 サイノ                         | 1911 最近表示した場所                       |                                                   |
| 🚺 ダウンロード        | Dackop                      | 2012/04/14 17:20           | ファイル フォルダー                     | 🖳 post (morio-pc)                   |                                                   |
| 📃 デスクトップ        | Bochan_csv                  | 2017/05/19 10:01           | ファイル フォルダー                     |                                     |                                                   |
| 1回 最近表示した場所     | 🔰 Data                      | 2017/05/08 17:10           | ファイル フォルダー                     | 🍃 ライブラリ                             |                                                   |
| nost (morio-nc) | Firebird_2_5                | 2017/05/09 10:05           | ファイル フォルダー                     | ■ ドキュメント                            |                                                   |
|                 | 🁪 img                       | 2017/05/31 11:59           | ファイル フォルダー                     | ■ ピクチャ                              |                                                   |
|                 | 🎉 konoie_csv                | 2017/05/08 17:14           | ファイル フォルダー                     | 📓 ビデオ                               |                                                   |
|                 | 🎉 manual                    | 2017/05/08 17:33           | ファイル フォルダー                     | よ) ミュージック                           |                                                   |
| N=1×××          | ScriptBrowserK              | 2017/05/09 10:05           | ファイル フォルダー                     |                                     |                                                   |
| 📔 ピクチャ          | 🍌 tac                       | 2017/05/08 17:14           | ファイル フォルダー                     | 🖳 コンピューター                           |                                                   |
| 📑 ビデオ           | 🕌 template                  | 2017/06/01 15:13           | ファイル フォルダー                     | 🌉 ローカル ディスク                         |                                                   |
| 🎝 ミュージック        | 📕 tmp                       | 2017/06/02 10:58           | ファイル フォルダー                     |                                     |                                                   |
|                 | ioun360                     | 2017/05/08 17:11           | ファイル フォルダー                     | 📬 ネットワーク                            |                                                   |
| ▶ コンピューター       | Jauncher                    | 2014/10/13 22:17           | アプリケーション 1,318 KB              |                                     |                                                   |
| A ローカル ディスクロ    | 3 7z.dll                    | 2013/01/10 17:13           | アフリケーション11近後 893 KB            |                                     |                                                   |
| Eo752bo7fab00f1 | AddressAnd Irain.n3s        | 2017/06/02 10:31           | H35 ノアイル 2/5,140 KB            |                                     |                                                   |
| 367330C/1000911 | AddressAnd IrainMini.h3s    | 2016/05/17 13:05           | H35 ノアイル 37,548 KB             |                                     |                                                   |
| CU2/9/0f6f8/D/a | Addsuumoscore               | 2010/10/03 19:11           | アプリクーション 8,193 KB              |                                     |                                                   |
| CROWL_DATA      | in aps                      | 2017/01/31 13:43           | アプリクーション 59 KB                 |                                     |                                                   |
| 📗 HashiCorp     | og omaniasenmon             | 2010/10/03 18:37           | アノワクーション 399 KB                |                                     |                                                   |

# 保存後のフォルダは上記のようになります。

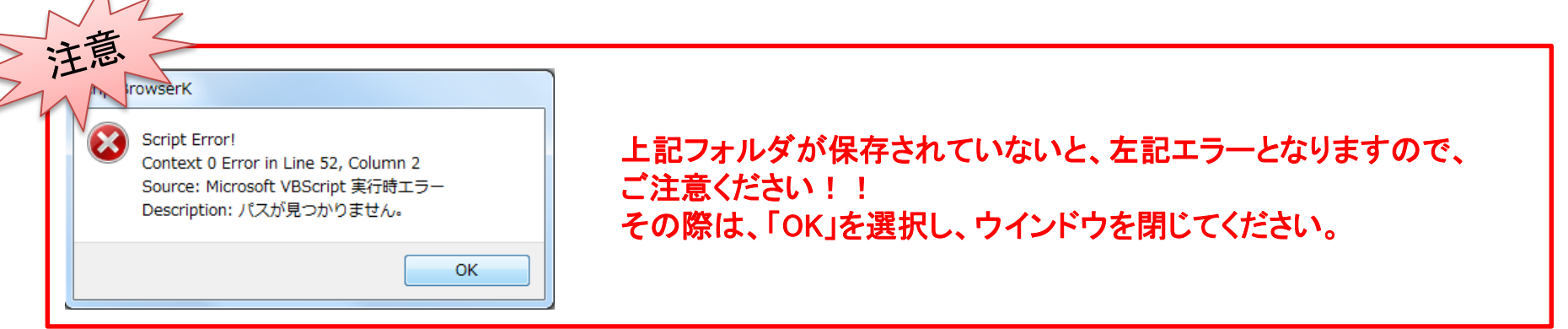

## 2. 坊ちゃんサイトオープン

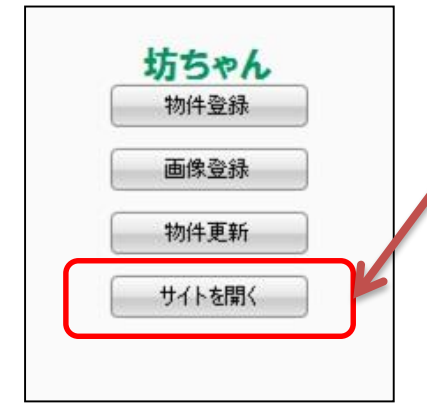

3之助のポータル送信画面にある「坊ちゃん」の 「<u>サイトを開く</u>」を押すとサイトが開きます。

| 愛媛宅建協会不動産システム 物                                                                                                    | 9件を検索する 物件を入                                                                                                    | 力する 会員一覧を表示                                                                                                    |                                                                                                    |                           |  |
|----------------------------------------------------------------------------------------------------|----------------------------------------------------------------------------------------------------|----------------------------------------------------------------------------------------------------|----------------------------------------------------------------------------------------------------|---------------------------|--|
| メニュー                                                                                                    |                                                                                                    |                                                                                                    |                                                                                                    |                           |  |
|                                                                                                    |                                                                                                    |                                                                                                    |                                                                                                    |                           |  |
| 物件を検索する                                                                                                    | 物件                                                                                                    | 牛を入力する                                                                                                    |                                                                                                    | 会員一覧を表示                   |  |
| ☆ブのサカh任/信報な捻徳・見賜り ます                                                                                                    | 11 (在小市                                                                                                    | · 如木-祭·34、须维,尚明公、主才                                                                                                    |                                                                                                    | 協会hn明の不動帝会社を奉示! ます        |  |
| E COMMITTING CLOCK MUSEO & 9                                                                                                    | 101119                                                                                                    | TRC 11.54 HIER FIDTO & 9                                                                                                    |                                                                                                    | WANNESS I BOE AT CRANGE 9 |  |
| 詳細を表示します »                                                                                                    | 詳細                                                                                                    | を表示します »                                                                                                    |                                                                                                    | 詳細を表示します »                |  |
| <ul> <li>2017/01/06 住宅地図について</li> <li>住宅地図は著作権の関係で掲載しないよう</li> </ul>                                                                                                    | siautotatian.                                                                                                    | 種別·物件検索                                                                                                    |                                                                                                    |                           |  |
| 2017/07/06 住宅地図していて<br>住宅地図は著作種の開催で掲載しないよど<br>2017/01/05 成約管理と状況表示<br>旅行管理と状況表示を実現いたしました。<br>※ 過去に登録した物件はて公開中」という作<br>成約登録時には担当者氏名が必要となりま                                                                                                    | はしてびさい。<br>解釈をもってないので、検索<br>はすので、ご注意のささい。<br>掲示板                                                                        | 種別・物件検索<br>選択している種別、物件で検索し<br>(はい(Y))                                                                                                    | ょますか?<br>いいえ(N)<br>3773                                                                                                    | · A                       |  |
| 2017/07/06 住宅地回じついて<br>住宅地回ば着作種の開係で掲載しないよど<br>2017/07/05 成約管理と状況表示<br>成約管理と状況表示を実践いたしました。<br>※ 過去に登録した物件はな公開中」という<br>成約登録時には担当者氏名が必要となり3                                                                                                    | はしてびさい。<br>解釈をもってないので、様体<br>はすので、ご注意のささい。<br>掲示-板                                                                       | 種別・物件検索<br>選択している種別、物件で検索し<br>(ない(Y))<br>校衆                                                                                                    | رますか?<br>しいえ(N)<br>2773                                                                                                    |                           |  |
| - 2017/07/06 住宅地回しこいで<br>住宅地回じ着作権の関係で発動しないよう<br>- 2017/01/06 成好管理と状況表示<br>成好管理と状況表示を実扱いたしました。<br>※ 過去に登録した物件はて公開中していう作<br>成好登録時には担当者氏名が必要となりま<br>home :: 使用方法 :: 新規書込 ::                                                                                                    | ALLてびされ、<br>解釈をもってないので、検索<br>すので、ご注意のされい。<br>掲示板<br>: 2レッド表示 :: 過知の                                                     | 種別・物件検索<br>選択している種別、物件で検索し<br>(はい(Y))<br>検索<br>:: RSS                                                                                                    | レル <sup>1</sup> え(N)<br>(狭本)<br>(狭本)<br>(狭本)                                                                                                    | 1                         |  |
| - 2017/07/06 住宅地回しこいで<br>住宅地回は著作種の開催で発載しないよう<br>2017/01/06 成が管理と状況表示<br>成計管理と状況表示を実践 小しました。<br>※ 過去に登録した物件はて公開中」という<br>成計登録時には担当者氏名が必要となりま<br>home :: (世界方法 :: 新娘書込 :<br>subject<br>+ stitupen                                                                                                    | はこてびされ、<br>解除をもってないので、彼奈<br>すずので、ご注意がされい。<br>掲示板<br>: スレッド表示 :: 過知び<br>none                                             | 種別・物件検索<br>選択している種別、物件で検索し<br><i>はい(Y)</i>                                                                                                    | レいえ(N)<br>な<br>50<br>10<br>10<br>10<br>10<br>10<br>10<br>10<br>10<br>10<br>1                                                                                                    |                           |  |
| - 2017/07/06 住宅地図していて<br>住宅地図は著作種の開係で発動しないよう<br>2017/01/05 成約管理と状況表示<br>成約管理と状況表示を実現いたしました。<br>※ 過去に登録した物件はな公開中」という<br>成約登録時には担当者氏名か必要となりま<br>home :: 使用方法 :: 新供書込 :<br>subject<br>本 要定す                                                                                                    | ALT(ださい。<br>新報をもってないので、検索<br>にすので、ご注意(ださい)。<br>掲示(校<br>: 21-97ま示 :: 過去ログ<br>mand<br>事務局<br>変換時かす。                       | 種別・物件検索<br>選択している種別、物件で検索し<br>はい(Y)<br>秋杰<br>2016(99)15(The) 12:00:26<br>2015(99(97(The)) 12:00:26                                                                                                    | レル)え(N)<br>ジェますか?<br>シルいえ(N)<br>役衆<br>10<br>10<br>55                                                                                                    | 3                         |  |
| 2017/01/06 住宅地図していて<br>住宅地図は著作権の関係で掲載してないよう<br>2017/01/05 成が管理と状況表示<br>成が管理と状況表示を実践いたしました。<br>※ 過去に登録した物件はな公開中」という作<br>成が管理と状況表示を実践いたしました。<br>※ 通知を登録時には担当者氏名が必要となりま<br>autoped<br>を 成い管理<br>本 現定す<br>ー AR-現実す                                                                                                    | ALLでびされ、<br>解解をもってないので、検索<br>はすので、ご注意がださい。<br>掲示板<br>: 2Lッド表示 :: 過去ログ<br>nome<br>事務局<br>変域建物です<br>協会事務局                 | 種別・物件検索<br>選択している種別、物件で検索し<br>はし(Y)<br>株本<br>2016/09/15(Thu) 12:00:26<br>2015/09(5(Thu) 12:00:26<br>2015/09(07(Thu) 9:13:43                                                                                                    | メ<br>よますか?<br>しいいえ(N)<br>うかって<br>の<br>月ag<br>55<br>56                                                                                                    | s (* )                    |  |
| 2017/01/06 任そ9回回こいで<br>住宅地回ば著作種の開催で接載したないよう<br>2017/01/06 成分管理と状況表示<br>成約管理と状況表示を実扱いたしました。<br>※ 過去に登録した物件はて公開中」という作<br>成約管理と状況表示を実扱いたしました。<br>※ 過去に登録した物件はて公開中」という作<br>成約管理<br>本 思想に<br>本 成約管理<br>本 要定です<br>- Re:要定す<br>- Re:要定す                                                                                                    | ALT(ださい。<br>解除をもってないので、検索<br>すすので、ご注意(ださい。<br>現示板<br>: 2Lッド表示 :: 過たログ<br>南容局<br>変強連防です<br>協会都容局<br>変強連防です               | 種別 - 物件検索<br>選択している種別、物件で検索し<br>はい(Y)                                                                                                    | ますか?<br>しいえ(N)<br>びたえ(N)<br>での<br>行為<br>55<br>55<br>55<br>57                                                                                                    |                           |  |
| 2017/07/06 任そ2回辺)こいで<br>住宅地辺は著作権の関係で得載しないよう<br>2017/01/05 成が管理と状況表示<br>成が管理と状況表示を実現いたしました。<br>※ 過去に登録した物件はな公開中」という<br>成が管理と状況表示を実現いたしました。<br>※ 過去に登録した物件はな公開中」という<br>成が管理<br>を見ていたしていたいです。<br>本 取り除せ<br>本 取どです<br>・ Re:用茎です<br>・ Re:用茎です<br>・ Re:用茎です                                                                                                    | ALT(ださい。<br>新報をもってないので、検索<br>すので、ご注意(ださい。<br>現示・板<br>: 2LoF表示 :: 過去ログ<br>内田市<br>電気場合す<br>構会事為為<br>電域通知です<br>電気場知です      | 種別 - 物件検索<br>選択している種別、物件で検索し<br>(ない(Y))<br>秋衆<br>:: R55<br>data<br>2015/08/07(Ft) 91:2-00:26<br>2015/08/07(Ft) 91:3-33<br>2015/08/05(st) 16:48:34<br>2015/08/05(st) 16:48:34                                                                                                    | ますか?<br>しいえ(N)<br>2773<br>2773<br>2773<br>2773<br>2773<br>2775<br>2775<br>27 |                           |  |
| 2017/01/06 住宅地図していて<br>住宅地図は著作権の関係で得載してないよう<br>2017/01/05 成が管理と状況表示<br>成計管理と状況表示を実践いたしました。<br>※ 過去に登録した物件はな公開中」という<br>成計管理と状況表示を実践いたしました。<br>※ 過去に登録した物件はな公開中」という<br>成計管理と状況表示<br>を成功管理<br>素 点が管理<br>素 点が管理<br>、 Re:理想です<br>・ Re:理想です<br>・ Re:理想です<br>・ Re:理想です<br>・ Re:理想です<br>・ Re:理想です                                                                                                    | ALT(ださい。<br>解釈をもってないので、検索<br>はすので、ご注意(ださい。<br>おの方<br>ないがす。: 過去ログ<br>name<br>事務局<br>愛媛建物です<br>愛媛建物です<br>愛媛建物です<br>愛媛建物です | 種別・物件検索<br>選択している種別、物件で検索し<br>(まい(Y))<br>(まい(Y))<br>(まt)((<br>(t)))<br>(t)((t)))<br>(t)((t)))<br>(t | レル3ス(N)<br>シレル3ス(N)<br>シレル3ス(N)<br>25773<br>一<br>100<br>55<br>55<br>55<br>55<br>57<br>55<br>55<br>55<br>55<br>55                                                                                                    |                           |  |
| 2017/01/06 任そ9回回こいでで<br>住宅地回しこいでで<br>住宅地回しば畜行権権の関係で得載してないよう<br>2017/01/06 成が管理と状況表示<br>成が管理と状況表示を実現いたしました。<br>※ 通知に登録した物件はて公開中」という作<br>成が管理と状況表示を実現いたしました。<br>※ 通知に登録した物件はて公開中」という作<br>成別登録時には担当者氏名が必要となりま<br>・ こののです。<br>・ こののです。<br>・ このです。<br>・ こののです。<br>・ こののでです。<br>・ こののです。 | はしてびされ、<br>特徴をもってないので、検索<br>すすので、ご注意のださい。                                                                               | 種別 - 物件検索<br>選択している種別、物件で検索し<br>はい(Y)<br>に<br>RSS<br>data<br>2015(90)(95(Thu)) 12:00:26<br>2015(90)(95(Thu)) 12:00:26<br>2015(90)(95(Thu)) 11:06:42<br>2015(90)(95(3) 15:48:34<br>2015(90)(95(3) 15:48:34<br>2015(90)(95(3) 11:59:49<br>2015(90)(95(3) 11:59:49<br>2015(90)(95(3) 11:59:49<br>2015(90)(95(4) 11:59:49<br>2015(90)(95(4) 11:59:49<br>2015(90)(11:59)(11:59)(11:59)(11:59)(11:59)(11:59)(11:59)(11:                                                                                                    | ますか?<br>しいえ(N)<br>ひいえ(N)<br>で<br>すが?<br>すが?<br>うび?<br>うび?<br>うび?<br>うび?<br>うび?<br>うび?<br>うび?<br>うび                                                                                                    |                           |  |
| 2017/01/06 任そ2回辺について     住宅地辺は著作権の関係で得載してないよう     せついての16 成が管理と状況表示     成が管理と状況表示を実現いたしました。     ボ通知に登録した物件はて公開中したいう     成が管理と状況表示を実現いたしました。     ボ通知に登録した物件はて公開中したいう     成が管理     トローローローローローローローローローローローローローローローローローロ                                                                                                    | はしてびされ、<br>解除をもってないので、検索<br>すずので、ご注意のだされ、<br>                                                                           | <ul> <li>2015の(05(54)) 15:59:20</li> <li>2015(96(559)) 15:59:20</li> <li>2015(96(957)) 15:59:59</li> <li>2015(96(957)) 15:59:59</li> <li>2015(96(957)) 15:59:59</li> <li>2015(96(957)) 15:59:59</li> <li>2015(96(957)) 15:59:59</li> <li>2015(96(957)) 15:59:59</li> <li>2015(96(957)) 15:59:59</li> <li>2015(96(957)) 15:59:59</li> <li>2015(96(957)) 15:59:59</li> <li>2015(96(957)) 15:59:59</li> <li>2015(96(127)) 15:59:59</li> <li>2015(96(127)) 15:59:20</li> <li>2015(96(127)) 15:59:20</li> <li>2015(96(127)) 15:59:20</li> <li>2015(96(127)) 15:59:20</li> </ul>                                                                                                    | よますか?<br>よいえ(N)<br>しいえ(N)<br>秋本<br>内の<br>月の<br>55<br>55<br>55<br>55<br>55<br>55<br>55<br>55<br>55<br>5                                                                                                    |                           |  |
| 2017/01/06 住宅地図)こいで<br>住宅地図は著作権の関係で移動していよいと<br>2017/01/05 成が管理と状況表示<br>成計管理と状況表示を実現いたしました。<br>※ 過去に登録した物件は「公開中」という<br>成計管理と状況表示を実現いたしました。<br>※ 通知に登録した物件は「公開中」という<br>成計管理と状況表示<br>を成功管理<br>素型です<br>・ Re:環壁です<br>・ Re:環壁です<br>・ Re:環壁です<br>・ Re:環壁です<br>・ Re:環壁です<br>・ Re:環壁です<br>・ Re:環壁です<br>・ Re:環壁です<br>・ Re:環菌です<br>・ Re:環菌です<br>・ Re:環菌です(10にました)<br>・ Re:環菌です(10にました)                                                                                                    | ALLてください。<br>解練をもってないので、使非<br>すすので、ご注意くたさい。<br>まので、<br>お示板<br>またのでの<br>ないので、使非<br>またので<br>またので<br>本のの                   | 種別・物件検索<br>選択している種別、物件で検索し<br>はい(Y)<br>株本<br>21: R55<br>date<br>2015(98)(95(The)) 12:00:26<br>2015(98)(95(The)) 12:00:26<br>2015(98)(98(Shi) 15:48:34<br>2015(98)(98(Shi) 15:59:30<br>2015(98)(98(Shi) 15:59:30<br>2015(98(98(Shi) 15:59:30<br>2015(98(98(Shi) 15:59:30<br>2015(98(98(Shi) 15:59:30<br>2015(98(98(Shi) 15:59:30<br>2015(98(98(Shi) 15:59:30<br>2015(98(99(91) 15:57))15:29)16                                                                                                    | レルリス(N)<br>レルリス(N)<br>シリンス(N)<br>2773<br>3773<br>(秋奈<br>55<br>55<br>57<br>55<br>57<br>55<br>57<br>55<br>57<br>55<br>57<br>55<br>57<br>55<br>57<br>55<br>57<br>55<br>57<br>55<br>55                                                                                                    |                           |  |

坊ちゃんサイトが開き、 3之助側で、 •賃貸居住用 •賃貸事業用 のデータが選択された場合は 「物件名(建物名)」で、 •貸土地用 のデータが選択された場合は 「種別」で、 検索をするかメッセージが表示 されます。

## 2. 坊ちゃんサイトオープン(検索結果画面遷移)

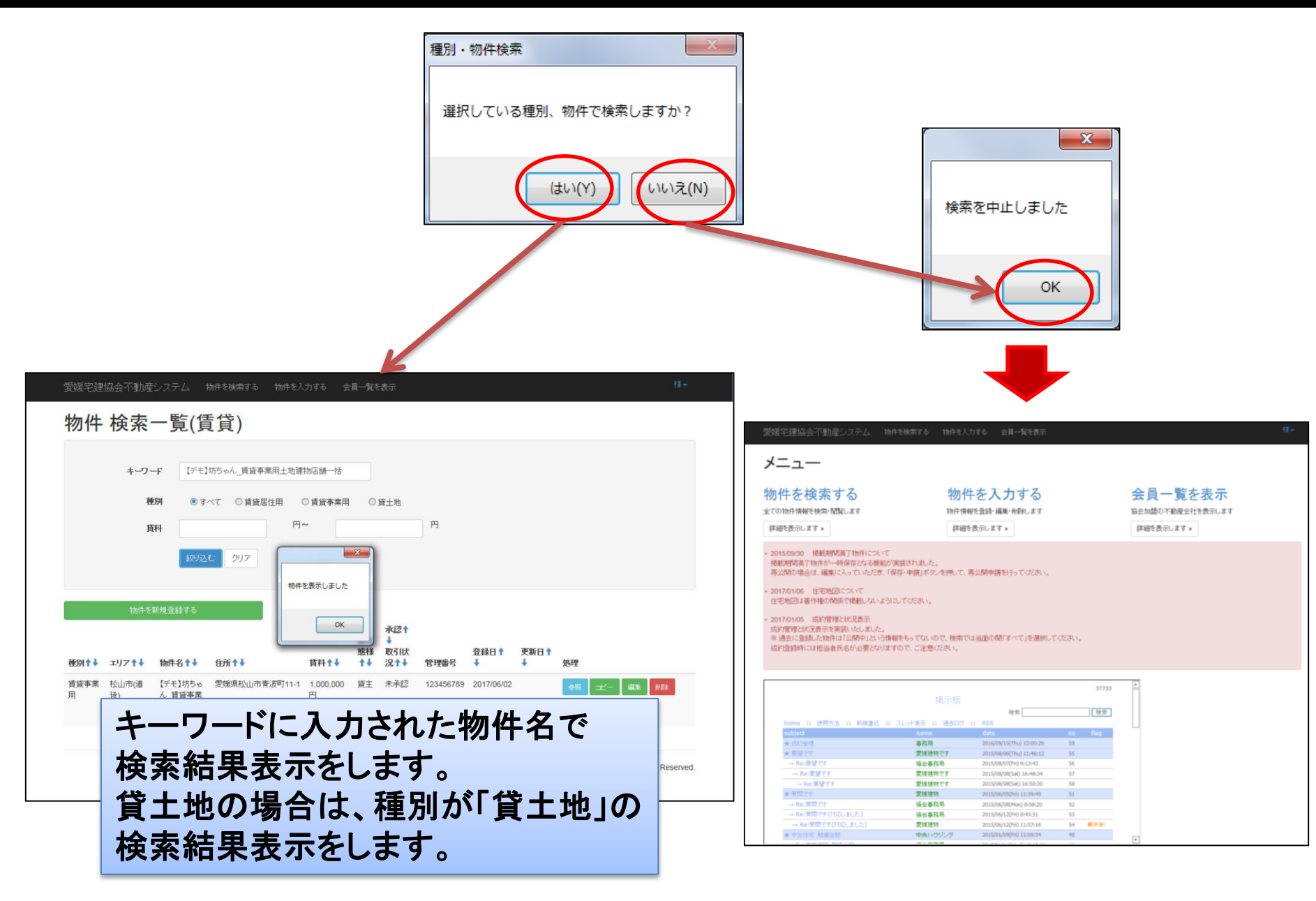

### 3. 物件登録(画像以外)

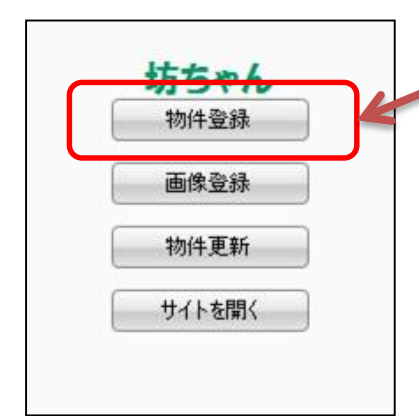

3之助のポータル送信画面にある「坊ちゃん」の 「<mark>物件登録</mark>」を押すと物件の書き込みがスタートします。

①送信後、送信完了メッセージが表示されます。

② 画像以外のデータを確認後、「保存・申請」ボタンを 押してください。

| 愛媛宅建協会不動産システム 物件を検索する 物件を入力する 会員一覧を表示                                                                                                    | 8 <del>-</del> .                                                      |
|----------------------------------------------------------------------------------------------------|-----------------------------------------------------------------------|
| 売買·賃貸選択                                                                                                    |                                                                       |
| 売 買 賃 貸                                                                                                    |                                                                       |
| 愛媛宅建協会不動産システム 物件を検索する 物件を入力する 会員一覧を表示                                                                                                    | -81(\$7) (\$7)-9(8) <sup>(3-</sup>                                    |
| 物件 新規登<br>R6<br>B1-Eff IN-Eff IN | ノし、物件の書き込みがスタートします。                                                   |
| 物件種目                                                                                                    | 愛媛宅遺協会不動産システム 物件を検索する 物件を入力する 会員一覧を表示 一種類 🧧 露房・甲腈 👫                   |
| ※管理番号は、各不動産会社の管理番号に変更するこができます。 ※ 種目 ● 銀店舗(一括) ○ 銀市扱所(一括) ○ 銀店舗( 事務所(一括) ○ 銀住村店 ○ 鼠転車場 ○ 一括貨マンコン ○ 一封貨マバート ○ 貸家 ○ 風・ ○ 貨別任 ○ 銀尾鉄 ○ 銀石焼 ○ 銀ガソルスタボ ○ 鼠特用に ○ 貸券用所(一部) ○ 銀店舗( 事務所(一部) ○ 貸住村店舗(一部)                                                                                                    | 物件新規登録(賃貸)<br>戻る<br>種目位所 資料価格 MRO-面積-機造 軽率場-交遣 試像-条件 管理での他1 管理での他2 画像 |
| 管理醫号 123456789                                                                                                    | 開発許可番号                                                                |
| 所在地                                                                                                    | M92h mark                                                             |
| <b>※ エリア</b> 松山市(銀袂) 💟                                                                                                    | 先物区分                                                                  |
| <b>※市</b> 松山市                                                                                                    | 7:tMart = 7 ( CK ) (1)                                                |
| ※ 区町村・播地 青点町11-1                                                                                                    | 元付会社名称                                                                |
| 所在地より地図を表示                                                                                                    | TEL                                                                   |
|                                                                                                    | 確認年月日 ●                                                               |
|                                                                                                    | 先方担当者名                                                                |
|                                                                                                    | 報酬の負担と配分(手数料)                                                         |
|                                                                                                    | 手数料区分 🔲 寄付業者への報酬はありません                                                |

### 4. 画像登録

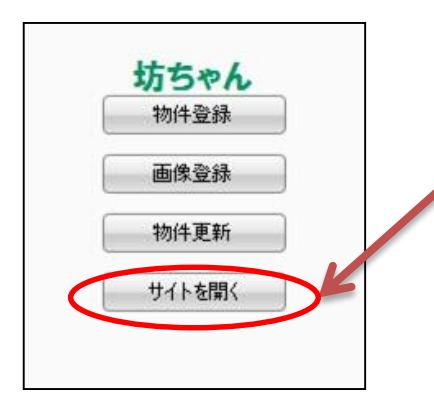

3之助のポータル送信画面にある「坊ちゃん」の 「<u>サイトを開く</u>」を押すと3之助で選択された物件が開きます。

画像登録は、予め、坊ちゃん側で、画像を登録したい物件を 「編集」ボタンで選び編集画面を表示した状態で、ボタンを 押下します。

表示させる

②画像登録したい物件の編集画面を

①画像登録物件の「編集」ボタンを押す

| 愛媛宅建協会不動産システム 物件を被索する 物件を入力する 会員一覧を表示                                      | 様・ 愛媛宅建協会不動産システム 物件を検索する 物件を入力する 会員一覧を表示                                                                                                    |
|----------------------------------------------------------------------------|----------------------------------------------------------------------------------------------------|
| 物件 検索一覧(賃貸)                                                                | 物件 編集(賃貸) 2                                                                                                    |
| <b>キーワード</b> DEMO_単体_坊ちゃんアスト                                               | 戻る<br>種目・住所 資料・価格 関取り・面積・構造 駐車場・交通 設備・条件 管理その地1 管理その地2 画像                                                                                                    |
| ● すべて ● 賃貸居住用 ● 賃貸等専用 ● 賃貸手専用 ● 賃貸手                                        | 物件種目<br>※管理番号は、各不動産会社の管理番号に変更することができます。<br>#6101 増修同社田                                                                                                    |
| 物件を物理登録する<br>承認され                                                          | 1     ・     ・     ●     ●     ●     ●     ●     ●     ●     ●     ●     ●     ●     ●     ●     ●     ●     ●     ●     ●     ●     ●     ●     ●     ●     ●     ●     ●     ●     ●     ●     ●     ●     ●     ●     ●     ●     ●     ●     ●     ●     ●     ●     ●     ●     ●     ●     ●     ●     ●     ●     ●     ●     ●     ●     ●     ●     ●     ●     ●     ●     ●     ●     ●     ●     ●     ●     ●     ●     ●     ●     ●     ●     ●     ●     ●     ●     ●     ●     ●     ●     ●     ●     ●     ●     ●     ●     ●     ●     ●     ●     ●     ●     ●     ●     ●     ●     ●     ●     ●     ●     ●     ●     ●     ●     ●     ●     ●     ●     ●     ●     ●     ●     ●     ●     ●     ●     ●     ●     ●     ●     ●     ●     ●     ●     ●     ●     ●     ●     ●     ●     ●     ●     ●     ●< |
| 10:01 ◆<br>照種 取引は 登録日十 更新日十<br>種別↑↓ エリア↑↓ 物件名↑↓ 住所↑↓ 貸料↑↓ ↑↓ 没↑↓ 管理番号 ↓ 処理 | 所在地                                                                                                    |
| 算貨居住 宇和島市 DEMO_単体 要焼県宇和島市朝日町2丁 1,000,000 貸主 未承認 1 2017/06/02 参加<br>用       | ■ ■ ■ ■ ■ ■ ■ ■ ■ ■ ■ ■ ■ ■ ■ ■ ■ ■ ■                                                                                                    |

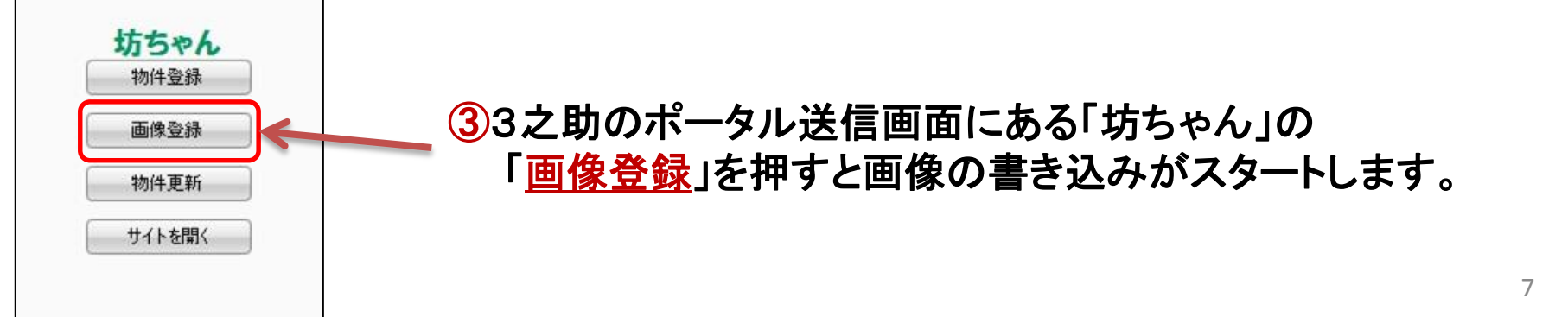

4. 画像登録

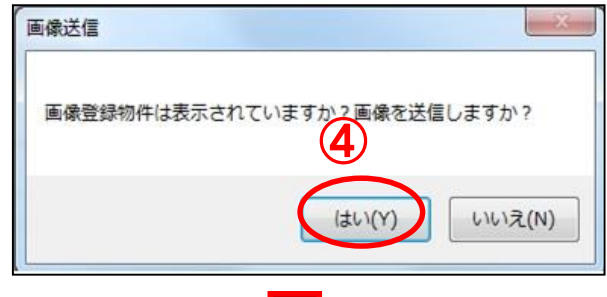

#### ④画像を送信する場合は、「はい」を選択してください

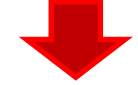

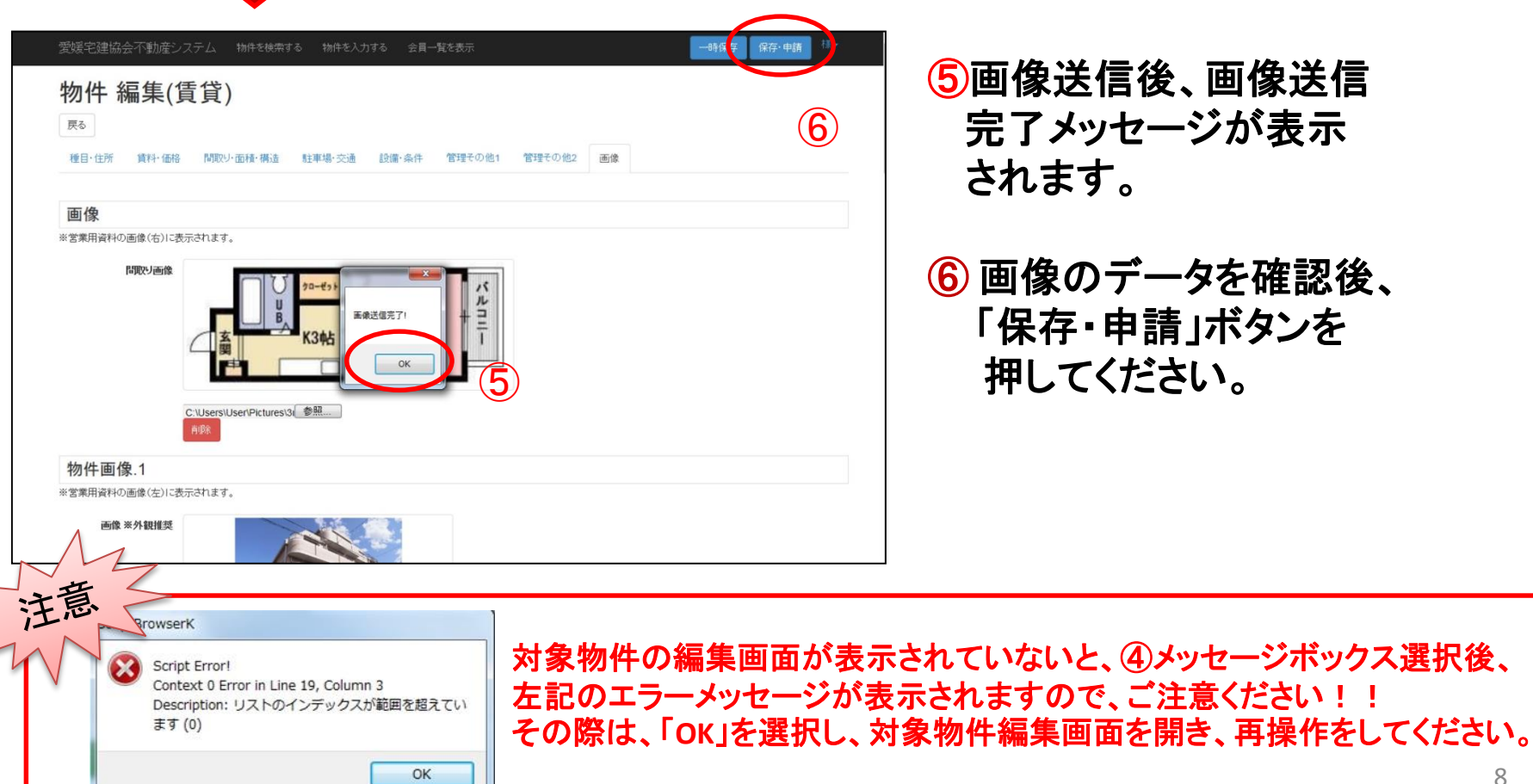

## 5. 物件更新

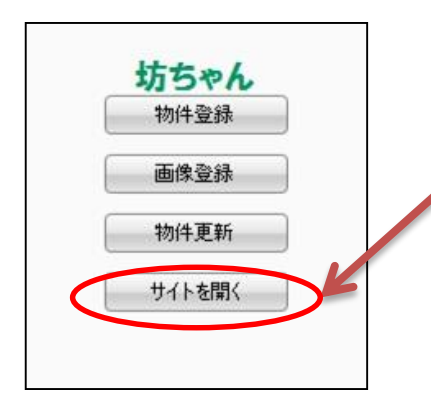

3之助のポータル送信画面にある「坊ちゃん」の ✓「<u>サイトを開く</u>」を押すと3之助で選択された物件が開きます。

更新は、予め、坊ちゃん側で、更新したい物件を「編集」ボタンで 選び編集画面を表示した状態で、ボタンを押下します。

②更新物件の編集画面を表示させる

# ①更新物件の「編集」ボタンを押す

|                                                                       | 様・ 愛媛宅建協会不動産システム 物件を検索する 物件を入力する 会員一覧を表示                                                                                                    |
|-----------------------------------------------------------------------|----------------------------------------------------------------------------------------------------|
| 物件 検索一覧(賃貸)                                                           | 物件 編集(賃貸) 2                                                                                                    |
| <b>キーフード</b> DEMO_単体_防ちゃんアスト<br>種別 ○すべて ◎資道居住用 ○資旗事業用 ○貸土地<br>資料 円~ 円 | 戻る  種目・住所 資料・価格 開発リ・面積・構造 駐車場・交通 設備・条件 管理その他1 管理その他2 画像  物件種目  二番目になったいの問題を目・2010年また。  いのままた                                                                                                |
| 10012C 277                                                            | ※ 吉井留方は、合作制理去灯(U)吉井留方に起火する」CD*Cのます。<br>種別 賃貸居住用                                                                                                    |
|                                                                       | 1<br>m <sup>*</sup> <sup>*</sup> <sup>*</sup> <sup>*</sup> <sup>*</sup> <sup>*</sup> <sup>*</sup> <sup>*</sup> <sup>*</sup> <sup>*</sup> <sup>*</sup> <sup>*</sup> <sup>*</sup> <sup></sup> |
|                                                                       | * 41 10 字和島市 マ                                                                                                    |

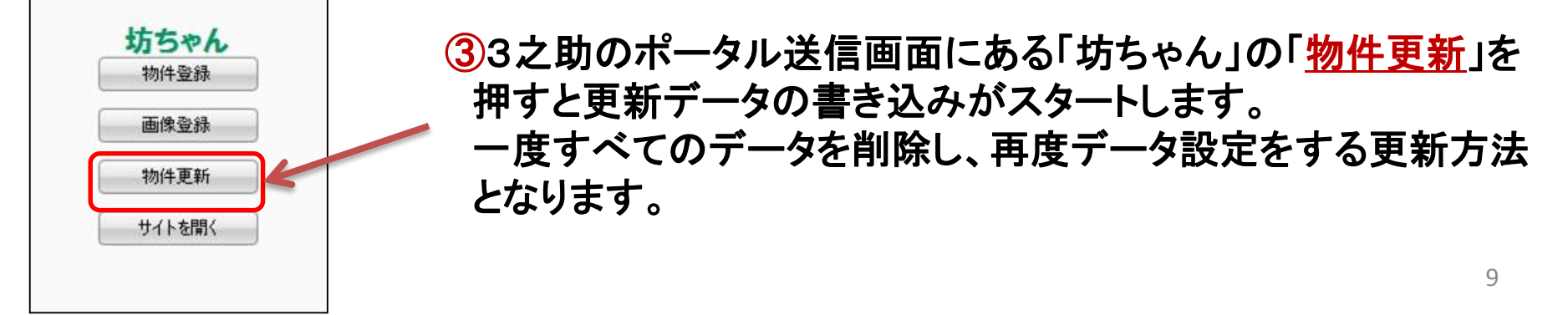

5. 物件更新

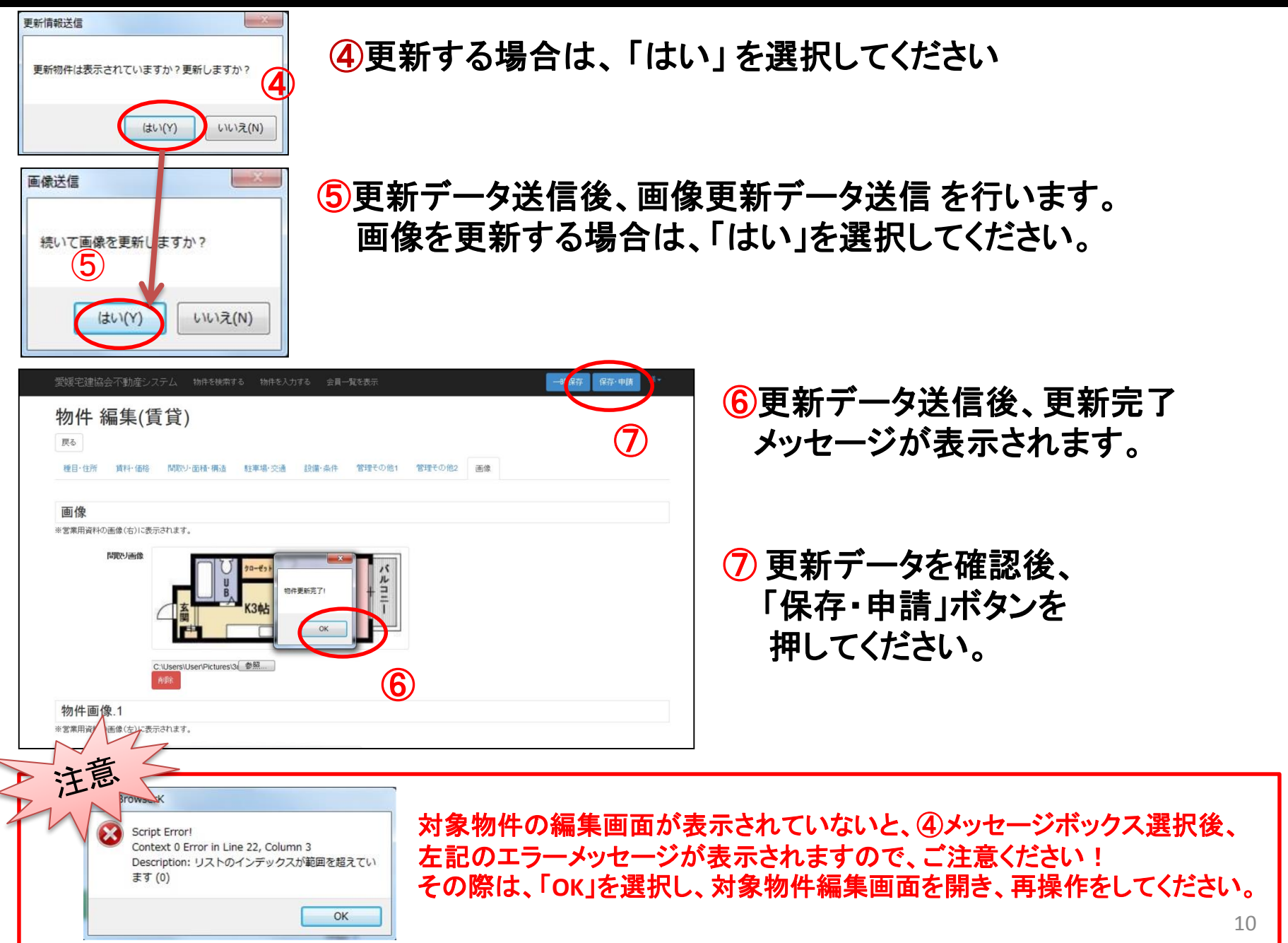